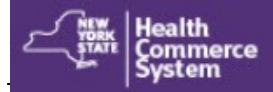

## Multi-Factor Authentication for User

**Multi-Factor Authentication (MFA)** is a security technology that requires two or more ways to verify a user's identity before they can log into an application. This extra layer of security protects Personal Identifying Information (PII) and Protected Health Information (PHI). Users of MFA protected Health Commerce System (HCS) applications can choose how they want to verify their identity. To set up MFA, the user needs to sign up using their NYS driver license or NYS non-driver photo ID. If the HCS user does not have either, then they must see their HCS Coordinator **in person** for the set up.

|                                                                                                    | Multi-factor authentication (MFA) is an authentication method which adds another layer of security to an HCS<br>application and access is granted only after successful validation.                                                                                                    |
|----------------------------------------------------------------------------------------------------|----------------------------------------------------------------------------------------------------|
| What is needed to enter MFA information?                                                                                                    | How do I know if the HCS                                                                                                    |
| You need a valid NYS driver's license or NYS non-driver photo ID.                                                                                  | The Last and First name fields must match what is on the NYS driver license or NYS non-driver photo (D.                                                                                                    |
| If you <u>do not</u> have either, then STOP here and see your HCS<br>Coordinator to complete the enrollment for you.                               | You will see this screen when you open the application:                                                                                                    |
| Where do I go to add or update my MFA feature?                                                                                                    | If you do not have a NYS ID, then<br>your Coordinator will need to set it<br>up for you.                                                                                                    |
| User ID and Password                                                                                                    | NYS Driver license or Non-driver Photo ID (9-digit number) * you have not yet<br>set up your                                                                                                    |
| 2. Click <b>My Content</b> on main menu bar                                                                                                    |                                                                                                    |
| 3. Select All Applications > Letter M                                                                                                    | DMV Verification > MEA Enrolment     On M G F X                                                                                                    |
| 4. Click MFA Enrollment                                                                                                    | The Last and First nume fields must match what is on the INYS driver license or NYS non-driver photo ID. If it does not match, contact 14866528-1890 option 1 a                                                                                                    |
| <ol> <li>Enter your NYS DMV ID or NYS Non-driver Photo ID, Date of<br/>Birth (MMDDYYYY), Gender and Zip Code from your ID</li> </ol>               | Nator         You do not have a NYS DMV ID or Non-driver Photo ID, please contact your HCS coordinator to continue the Multi Factor Authentication (NFA) process.         Next         Clear           First Name         Databas         Databas         * Required Field                                                                                                    |
| 6. Click <b>Submit</b>                                                                                                    | NYS Driver licens or Non driver Photo ID (6-digit number) * Date of Birth *                                                                                                    |
| 7. Confirm DMV check successful. Please enter MFA information                                                                                      |                                                                                                    |
| <ol> <li>Select the type of authentication needed: Voice, SMS, RSA (state<br/>users only) or Time Based One Time Password Authenticator</li> </ol> | Next         Clear           * Regulard Field                                                                                                    |
| 9. Enter your phone number or email address                                                                                                    | TIPS:                                                                                                    |
| 10. Click <b>Submit</b> again                                                                                                    | HCS Name and DMV ID must be an exact match.                                                                                                    |
| 11. Confirm MFA information saved successfully.                                                                                                    | User MFA info can be set up anytime.                                                                                                    |
|                                                                                                    | Previously submitted MFA info does not display on screen.                                                                                                    |
| How do I use the MFA feature?                                                                                                    | User receives email notification for all MFA updates.                                                                                                    |
| 1. Open the HCS application that requires MFA                                                                                                    | Need help? Send an email to the Commerce Accounts                                                                                                    |
| 2. Authentication page will appear with instructions:                                                                                              | Management Unit (CAMU) camu@health.ny.gov or call                                                                                                    |
| 3. Enter Verification Code                                                                                                    | 866-529-1890 option 1.                                                                                                    |
| <b>SMS:</b> Enter the number you see in your text message                                                                                          | • <b>I locked my account!</b> Users will have three chances to                                                                                                    |
| Voice: Enter the number you hear upon answering your                                                                                               | enter the MFA validation code successfully in an applica-<br>tion. After three failed attempts, you will be logged out of                                                                                                    |
| phone "your verification code for Health Commerce is"                                                                                              | the HCS and your account will be locked. Call the CAMU.                                                                                                    |
| Time Based One Time Authenticator: Scan the QR code                                                                                                | verify your identity and your account will be unlocked.                                                                                                    |
| <b>RSA token:</b> Enter the number from your State issued RSA                                                                                      |                                                                                                    |
| 4. Click Authenticate.     Verification Code:*                                                                                                    | the authentication types                                                                                                    |
|                                                                                                    | $\mathbf{L} = \mathbf{L} + \mathbf{L} + $ |

## Multi-Factor Authentication for User

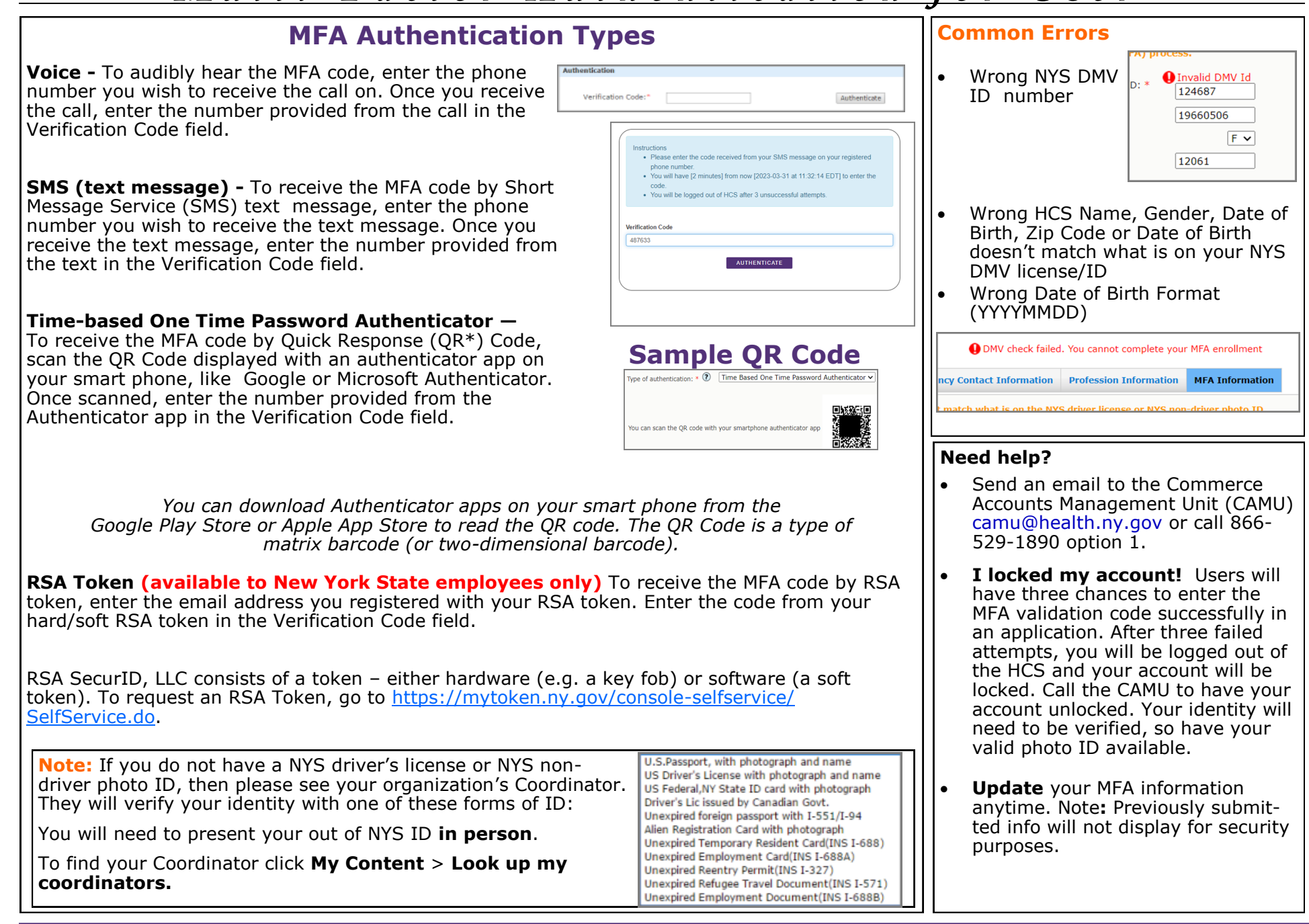